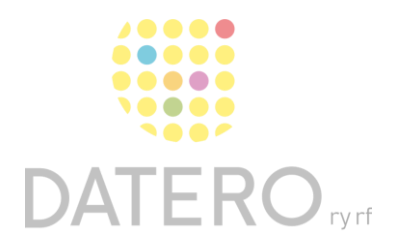

Älykkäitä välineitä – parempia tuloksia

# Puhe tekstiksi Wordissa (Microsoft 365) – Windows

Ohjeet on päivitetty keväällä 2024. Olemme tehneet ohjeesta myös videon, joka löytyy ohjeen lopusta.

Kirjoittamisen sijaan voit tietokoneen avulla muuttaa puheesi tekstiksi.

Sinä puhut – tietokone kirjoittaa. Tätä kutsutaan **saneluksi**.

#### Muutama vinkki ennen aloitusta

- Mieti, mitä haluat sanoa.
- Puhu rauhallisesti ja selkeästi.
- Välimerkit voit joko sanella tai kirjoittaa näppäimistöltä (esimerkiksi pisteet ja kysymysmerkit). Lue alempana olevat ohjeet, jos haluat sanella välimerkit.
- Tarvitset mikrofonin ja internet-yhteyden
- Sanelu-toiminto on vain Microsoft 365 -tilaajien käytettävissä.

#### Näin otat sanelun käyttöön

Sanelu-toiminnon nimi on Wordissa (Microsoft 365) Sanele.

- Avaa dokumentti.
- Valitse **Aloitus**.
- Aktivoi Sanele, joka löytyy työkaluriviltä.
- Kun sanelet ensimmäistä kertaa ohjelmalla, sinun pitää mahdollisesti antaa lupa ohjelmalle käyttää tietokoneen mikrofonia.

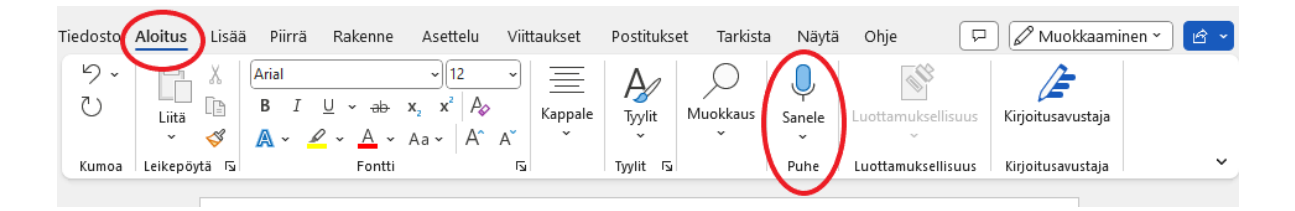

- Jos tietokoneessa ei ole internet-yhteyttä, tulee virheilmoitus "Sanelun käytössä ilmeni ongelma".
- Valitse Ok.
- Kytke internet-yhteys.

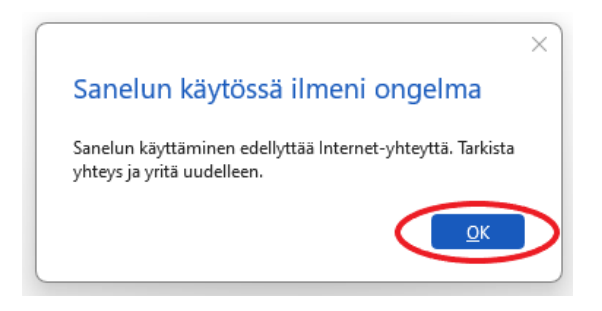

- Kun mikrofonin käyttö on sallittu, mikrofoni- kuvakkeen viereen ilmestyy punainen piste. Voit nyt sanella.
- Lopeta napauttamalla mikrofonikuvaketta uudelleen.

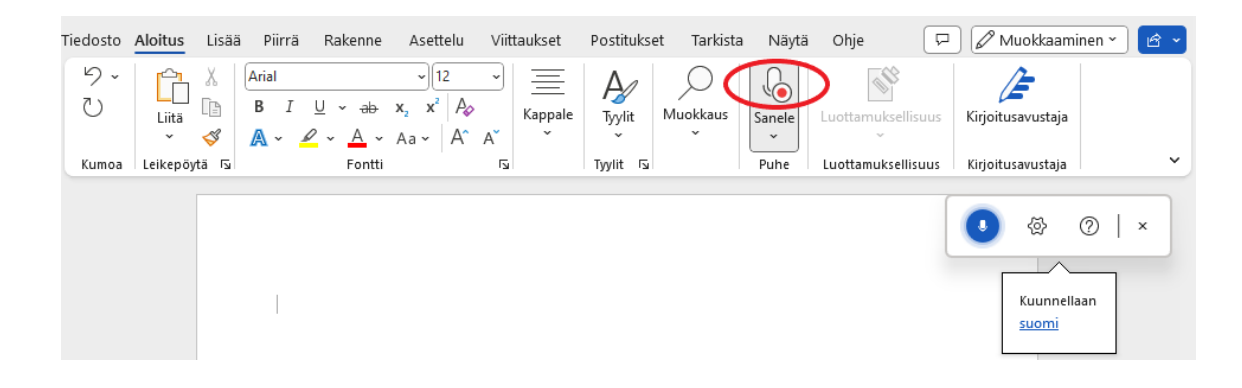

Datero ry

# Valitse kieli

Tarkista, että sanelukielesi on valittuna.

- Kielivalikko löytyy erillisestä työkalupalkista, joka avautuu sanelutoiminnon käynnistyessä.
- Valitse Saneluasetukset > Puhuttu kieli.

| Tiedosto | Aloitus    | Lisää | Piirrä                       | Rakenne         | Asettelu                    | Viittaukset                                                                         | Postitukset                                                                    | Tarkista  | a Näytä                   | Ohje                                 |                            | (                     | 🖵 Kommentit     | 🖉 Muokkaamine | en 👻 🖻 Jaa 👻 |
|----------|------------|-------|------------------------------|-----------------|-----------------------------|-------------------------------------------------------------------------------------|--------------------------------------------------------------------------------|-----------|---------------------------|--------------------------------------|----------------------------|-----------------------|-----------------|---------------|--------------|
| り-<br>ひ  | Liitä<br>V | X (   | Arial<br>BI <u>L</u><br>Aria | <u>ч</u> ч<br>ч | ~ 12<br>x₂ x² A₂<br>Aa ~ A^ | → III →<br>A* & →                                                                   | ≡ - \≂ -  <br>= = =  ‡≡<br>⊞ -  \$↓  ¶                                         | ¥         | Tyylit                    | Muokkaus                             | Sanele                     | Luottamuksellisu<br>~ | us Kirjoitusavu | ustaja        |              |
| Kumoa    | Leikepöy   | tä∏⊴  |                              | Fontti          |                             | 5                                                                                   | Kappale                                                                        | F2        | Tyylit 🗔                  |                                      | Puhe                       | Luottamuksellisu      | us Kirjoitusavu | istaja        | ~            |
|          |            |       |                              |                 | 1                           | Sanelua:<br>Puhuttu kii<br>Suomi<br>Mikrofoni<br>Micropho<br>Ota auton<br>Suodata a | setukset<br>eli<br>ne Array (Intel®<br>naattinen välimer<br>rkaluonteiset laus | Smart Sou | nd -teknolo<br>minen käyt | gian Digital N<br>Ongelmia m<br>toon | Aicrophone<br>hikrofonin b | ×<br>s) v<br>kanssa?  |                 |               | ⊘   ×        |

Datero ry

## Sanele välimerkit

Tuottaessasi tekstiä tulee sinun muistaa käyttää välimerkkejä ja komentoja. Kuten esimerkiksi piste, kysymysmerkki ja uusi rivi.

Halutessasi voit sanella välimerkkejä ja komentoja. Alla joitakin esimerkkejä.

| Merkki       | Komento       |  |
|--------------|---------------|--|
| •            | Piste         |  |
| 1            | Pilkku        |  |
| !            | Huutomerkki   |  |
| ?            | Kysymysmerkki |  |
| Rivin vaihto | Uusi rivi     |  |

Katso tarkempi luettelo välimerkeistä ja komennoista Microsoftin sivuilta

Tarkista, että sanelukielesi on valittuna.

- Kielivalikko löytyy erillisestä työkalupalkista, joka avautuu sanelutoiminnon käynnistyessä.
- Valitse Saneluasetukset > Puhuttu kieli.

Datero ry

## Valmiin äänitiedoston muuttaminen tekstiksi

Katso tarkempi luettelo välimerkeistä ja komennoista Microsoftin sivuilta.

- Litteroi-toiminto löytyy mikrofonikuvakkeen vieressä tai alapuolella olevasta nuolesta.
- Valitse Litteroi.

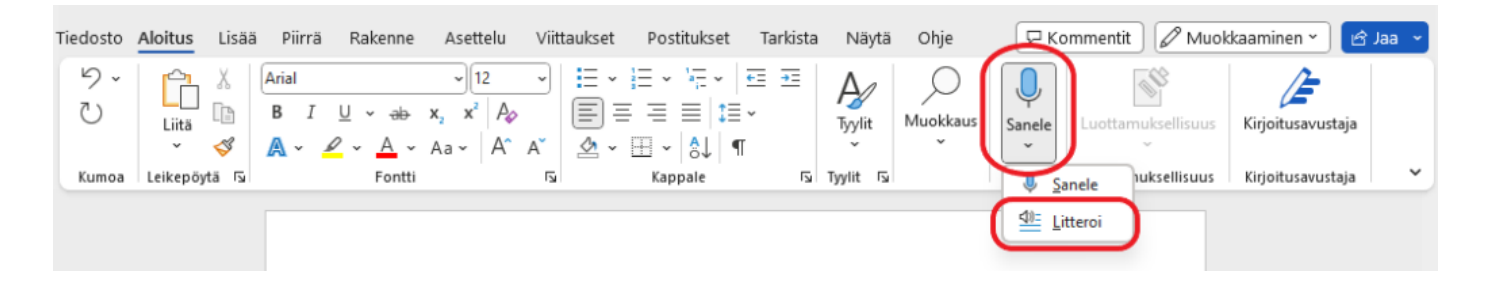

- Valitse äänitiedoston kieli pudotusvalikosta.
- Lataa äänitiedosto valitsemalla Lataa ääni palvelimeen.

Voit käyttää seuraavia äänitiedostoja:

- .wav
- .mp4
- .m4a
- .mp3

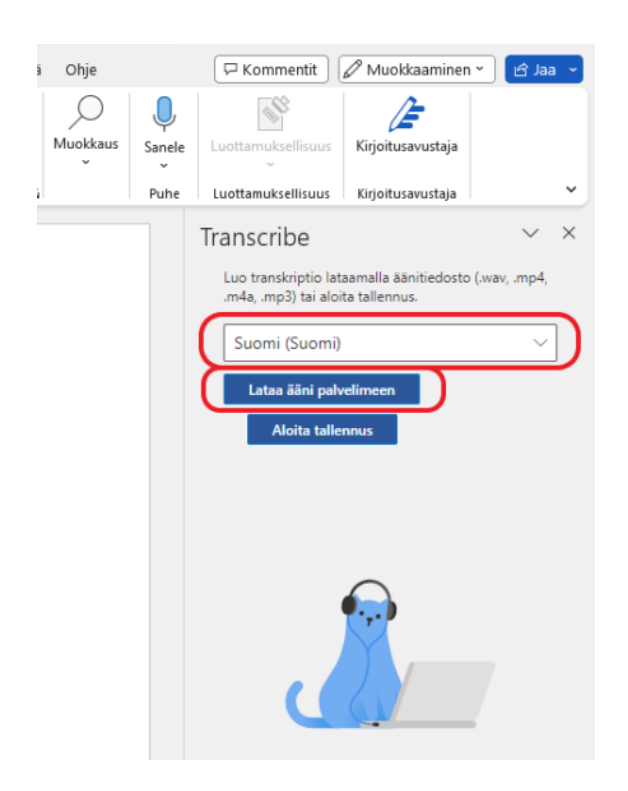

Voit tallentaa puhetta esimerkiksi älypuhelimella tai tabletilla ja muuntaa äänitiedoston myöhemmin tekstiksi Wordin Litteroi-toiminnolla.

### Näin käytät sanelua PowerPointissa

- Avaa dokumentti.
- Valitse Aloitus.
- Aktivoi Sanele, joka löytyy työkaluriviltä.
- Kun sanelet ensimmäistä kertaa ohjelmalla, sinun pitää mahdollisesti antaa lupa ohjelmalle käyttää tietokoneen mikrofonia.
- Kielivalinta löytyy mikrofonikuvakkeen vieressä tai alapuolella olevasta nuolesta.

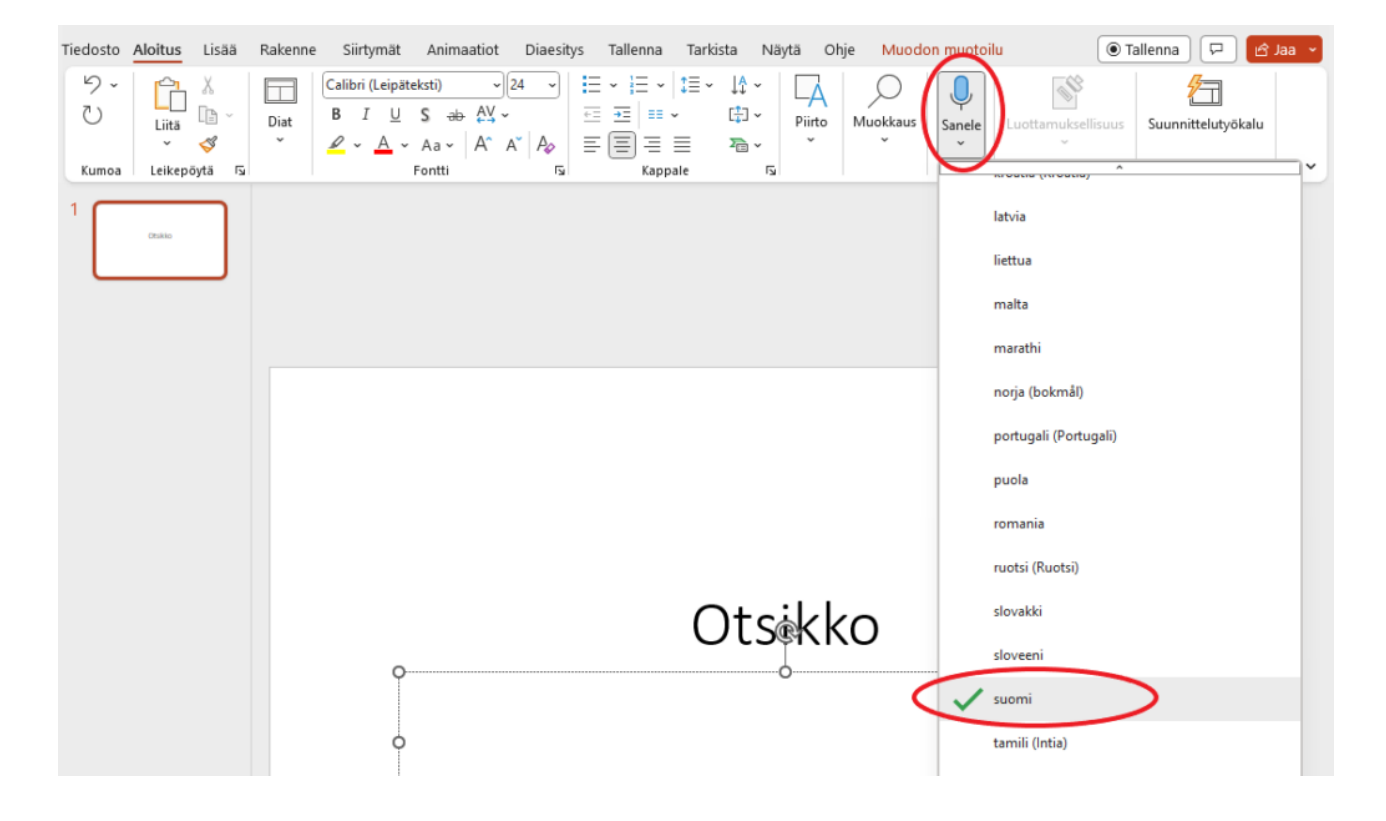

## Näin käytät sanelua OneNote-sovelluksessa

- Kun olet avannut OneNote muistiinpanot, mene PowerPointin yläreunassa olevaan työkaluriviin.
- Valitse Aloitus > Sanele.
- Kielivalikko löytyy erillisestä työkalupalkista, joka avautuu sanelutoiminnon käynnistyessä.
- Valitse Saneluasetukset > Puhuttu kieli.
- Valitse pudotusvalikosta käyttämäsi kieli.
- Valitse Tallenna.

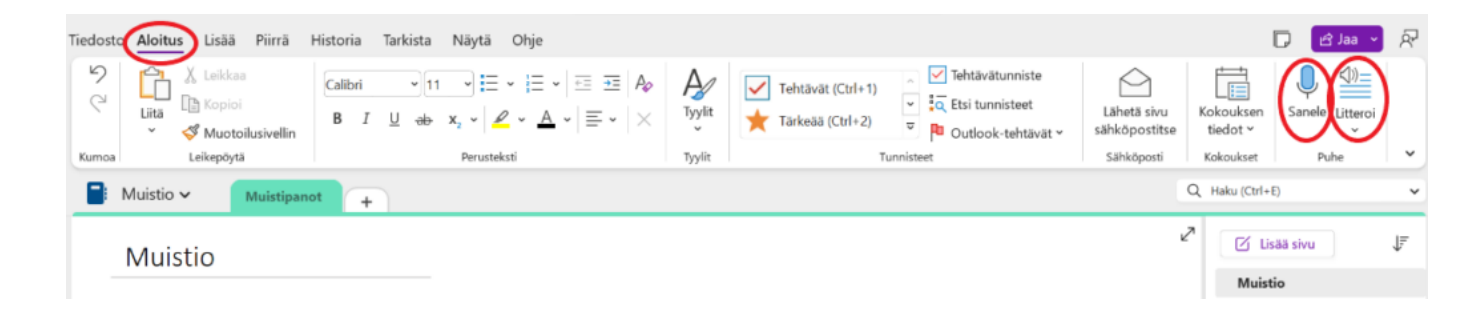

## **Ohjeen linkit**

#### Katso tarkempi luettelo välimerkeistä ja komennoista Microsoftin sivuilta:

https://support.microsoft.com/fi-fi/office/asiakirjojen-sanelu-wordissa-3876e05f-3fcc-418f-b8ab-db7ce0d11d3c

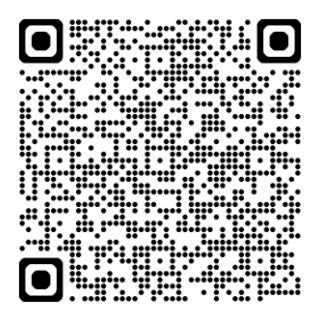

## Videon linkki

https://www.youtube.com/watch?v=VLrfFTLsyCM

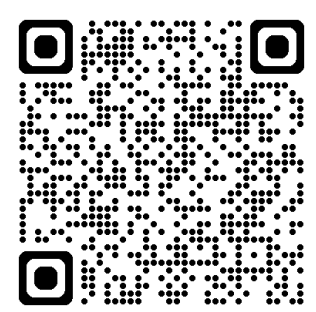